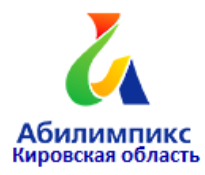

VI Региональный чемпионат по профессиональному мастерству среди инвалидов и лиц с ограниченными возможностями здоровья «Абилимпикс»

## Конкурсное задание по компетенции «Обработка текста» Категории «Школьник», «Студент»)

Главный эксперт: Сергеева Елизавета Григорьевна преподаватель колледжа ФГБОУ ВО ВятГУ тел. 89628991423

Киров 2021

#### 1. Описание компетенции

#### 1.1.Актуальность компетенции

Компетенция «Обработка текста», определяется как набор профессиональных навыков процесса ввода, редактирования, форматирования текстовых документов. Для работы используются программно-вычислительные средства (персональные компьютеры и программы обработки текстов). Специалист в компетенции «Обработка текста» осуществляет набор и редактирование текста, верстку таблиц, создание графических элементов различной степени сложности, их ввод.

Умение правильно и грамотно создать текстовый документ востребовано во многих отраслях современной экономики. Специалист по обработке текста будет востребован в типографиях, издательствах, дизайн-студиях, рекламных агентствах и в любой полиграфической компании.

# 1.2. Профессии, по которым участники смогут трудоустроиться после получения данной компетенции

Оператор электронного набора и верстки, специалист по информационным ресурсам, веб-писатель, контент-директор, рерайтер (переработка текстов различной тематики), копирайтер (написание самостоятельных обзоров и других текстов на заданную тематику), автор статей, публикатор.

| Школьники                                     | Студенты                                     |
|-----------------------------------------------|----------------------------------------------|
| Федеральный государственный образовательный   | Приказ Минобрнауки России от 02.08.2013 N    |
| стандарт среднего общего образования,         | 769 (ред. от 09.04.2015) «Об утверждении     |
| утвержденный приказом Министерства            | федерального государственного                |
| образования и науки Российской Федерации от   | образовательного стандарта среднего          |
| 17.05.2012 № 413, примерной основной          | профессионального образования по             |
| образовательной программы среднего общего     | профессии 261701.02                          |
| образования, одобренной решением федерального | Оператор электронного набора и верстки»      |
| учебно-методического объединения по общему    | (Зарегистрировано в Минюсте России           |
| образованию (от 28 июня 2016 г. № 2/16-з)     | 20.08.2013 N 29544)                          |
|                                               | http://www.consultant.ru/document/cons_doc_L |
|                                               | AW_151630/                                   |

1.3.Ссылка на образовательный и/или профессиональный стандарт

## 1.4. Требования к квалификации

| Школьники                           | Студенты                                               |
|-------------------------------------|--------------------------------------------------------|
| В рамках школьной программы,        | Должен знать:                                          |
| дисциплина Информатика и ИКТ:       | Правила техники безопасности, личной санитарии и       |
| Должен знать:                       | гигиены труда; Элементы печатного текста (заголовок и  |
| о назначении и функциях             | подзаголовок, поля, абзацы, таблицы, печатные знаки)   |
| программного обеспечения            | Должен уметь:                                          |
| компьютера; об основных средствах и | Различать виды и элементы печатного текста вычленять в |
| методах обработки числовой,         | печатном тексте математические, химические, физические |
| текстовой, графической и            | и иные знаки, формулы и сокращенные обозначения        |
| мультимедийной информации; о        | Должен обладать профессиональными компетенциями:       |
| технологиях обработки               | Электронный набор и правка текста.                     |
| информационных массивов с           | Набирать и править в электронном виде простой текст.   |
| использованием электронной таблицы  | Набирать и править в электронном виде текст,           |
| или базы данных, правила техники    | насыщенный математическими, химическими,               |
| безопасности, личной и санитарной   | физическими и иными знаками, формулами,                |
| гигиены;                            | сокращенными обозначениями.                            |
| Должен уметь:                       | Набирать и править текст на языках с системой письма   |
| создавать тексты посредством        | особых графических форм.                               |
| квалифицированного клавиатурного    | Набирать и править текст с учетом особенностей         |
| письма с использованием базовых     | кодирования по Брайлю.                                 |
| средств текстовых редакторов,       | Выполнять верстку книжно-журнального текста с          |
| используя нумерацию страниц,        | наличием до 3 форматов.                                |
| списки, ссылки, оглавления;         |                                                        |
| проводить проверку правописания;    |                                                        |
| использовать в тексте списки,       |                                                        |
| таблицы, изображения, диаграммы,    |                                                        |
| формулы.                            |                                                        |
| формулы.                            |                                                        |

#### 2.1. Краткое описание задания

В ходе выполнения конкурсного задания необходимо воспроизвести максимально идентично 4 страниц предложенного текста в текстовом редакторе.

**30% изменения**: меняется не сам формат задания, а только 30% от объема самого задания (т.е. функционал остается, меняется что-то несущественное, например, сложное форматирование можно заменить макросом, тяжелый текст можно заменить более легким и т.д.). Что касается текста это один из основных критериев - это навык набора текста, скорость. За это дается максимальный бал, поэтому не стоит его существенно сокращать.

|          | Наименование и описание<br>модуля | Время  | Результат                     |
|----------|-----------------------------------|--------|-------------------------------|
| Школьник | Модуль 1. Оформление              | 2 часа | 4 страницы отформатированного |
|          | документа                         |        | согласно заданию документа    |
| Студент  | Модуль 1. Оформление              | 2 часа | 4 страницы отформатированного |
|          | документа                         |        | согласно заданию документа    |

2.2. Структура и подробное описание конкурсного задания

#### 2.3. Последовательность выполнения задания

Необходимо оформить документ в соответствии с требованиями задания. Участники будут иметь 2 часа для того, чтобы воспроизвести максимально идентично 4 страницы предложенного текста, используя программу Microsoft Word.

Выполняя задание, участники продемонстрируют навыки набора текста, форматирования по заданному образцу, сохранения в заданных форматах. Оцениваться будут точность, грамотность и соблюдение условий форматирования.

Участники будут иметь 15 минут для проверки рабочего места, приведения в порядок своих принадлежностей, а также, установку и настройку своих персональных программ и устройств (клавиатура, мышь, браилевская строка и т.д.), необходимых по нозологии.

Участники получают задание. Отводится 15 минут на чтение и ознакомление.

Участники начинают выполнять задание. На выполнение задания отводится

2 часа, в течение которых необходимо набрать, форматировать, сохранить.

Эксперты и члены жюри не должны вмешиваться и решать проблемы, возникшие в связи с использованием персональных устройств участниками.

#### 2.3.1 Последовательность выполнения задания для категории «Школьник»

#### Модуль 1. Оформление документа

Необходимо оформить документ в соответствии следующим требованиям:

#### 1.1. Форматирование и печать

1. Весь документ состоит из 4 страниц. Установить для всего документа размер бумаги A4 210х297 мм, поля: верхнее – 1,5 см, нижнее – 2 см, левое – 2 см, правое – 1,5 см.

2. Установить границы страницы – рамка (ширина 20 пт), рисунок.

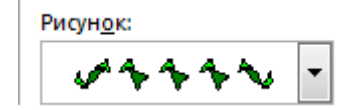

3. Наличие верхнего колонтитула – каждая страница имеет свой верхний колонтитул- «Боковая линия», дата ставится текущая; текст – 1-я страница: Дорога к Победе; 2-я страница: Битва под Москвой; 3-я страница: Оборона Ленинграда, 4-я: Партизанское движение. Нижний колонтитул: Ретроспектива – Фамилия Имя Отчество, с нумерацией страниц. Шрифт для верхнего и нижнего колонтитулов (шрифт Мonotype Corsiva, 13 пт, цвет синий, полужирный, курсив).

4. На каждой странице подложка – использовать файл Подложка.jpg, масштаб 85% без обесцвечивания.

5. Наличие названий рисунков и таблицы.

6. Сохранить в 2 форматах: .docx и .pdf с названием файлов: Фамилия Имя Отчество.

#### 1.2. Первая страница

1. Фразу 1 «Дорога к Победе! 75 лет!» экспресс-стилем WordArt Заливка – Черный, текст 1, контур-фон 1, густая тень – акцент 1. Изменить заливку текста на цвет Темно-синий, Акцент 2, более темный оттенок 25%, контур текста – белый.

Шрифт Mistral, размер 72 пт, полужирный. Размер объекта 6,21x17,45 см. Применить к тексту WordArt текстовый эффект Конус вниз. Расположить объект WordArt по центру, обтекание текстом – перед текстом. Дополнительные параметры положения разметки объекта WordArt: По вертикали: -0,67 см ниже абзаца.

2. Оформить первый абзац буквицей в тексте.

3. Основной шрифт текста Franklin Gothic Medium, первый абзац размер 12 пт, обычный, одинарный интервал, выравнивание по ширине. Остальной текст размер 11 пт.

4. Фраза 2 «...медалью "75 лет Победы в Великой Отечественной войне 1941-1945 годов"...» оформить шрифтом Franklin Gothic Medium, 12 пт, обычный, красный.

5. В абзацах установить первую строку (отступ) 1 см.

6. Вставить Рисунок 1. Размер рисунка 6,15х6,38 см. Обтекание текстом – вокруг рамки. Экспресс-стиль – Овал с размытыми краями. Дополнительные параметры положения: положение по горизонтали 10,75 см правее поля, по вертикали 6,72 см ниже поля.

7. Фразу 3 «Периодизация Великой Отечественной войны (1941-1945) оформить шрифтом Arial Black, 12 пт, полужирный. Положение – по центру.

8. Вставить таблицу 2 столбца, 4 строки. Ширина первого столбца 8,17 см, второго 8,17 см, граница толстая тонкая с узким зазором , толщина 3 пт.

9. Текст внутри таблицы Monotype Corsiva, 11 пт, выравнивание сверху по центру. Цвет выделения текста – ярко-зеленый.

#### 1.3. Вторая страница

1. Фразу 4 страницы 2 «Битва под Москвой» оформить экспресс-стилем WordArt Заливка – Черный, текст 1, контур-фон 1, густая тень – акцент 1. Изменить заливку текста на цвет Темно-красный, контур текста – белый. Шрифт Mistral, размер 48 пт, полужирный. Размер объекта 4,48х15,35 см. Применить к тексту WordArt текстовый эффект Каскад вверх. Расположить объект WordArt по центру, обтекание текстом – перед текстом. Дополнительные параметры положения разметки объекта

WordArt: По вертикали: -0,25 см ниже абзаца.

2. Оформить первый абзац буквицей в тексте.

3. В абзацах установить первую строку (отступ) 1 см.

4. Фразу 5 «Битва под Москвой включает в себя два периода:» оформить шрифтом Lucida Console, 11 пт, полужирный. Выравнивание: по ширине.

5. Абзац, начинающийся фразой «Оборонительный...» и заканчивающийся «...с 8 января по 20 апреля 1942 года» оформить многоуровневым списком (см. образец текста).

6. Фразы в этом абзаце «Оборонительный», «Наступательный», «Контрнаступление», «Общее наступление советских войск» оформить шрифтом Lucida Console, 11 пт, полужирный.

7. Вставить Рисунок 2. Размер 5,1х6,8 см. Экспресс-стиль – скошенная в перспективе. Эффект – Подсветка-Золотистый, 18 пт, свечение контрастный цвет 4. Дополнительные параметры положения: по правому краю; по вертикали: 8,91 см ниже поля. Обтекание текстом – вокруг рамки.

8. Вставить Рисунок 3. Размер 5,1х6,8 см. Экспресс-стиль – скошенная в перспективе. Эффект – Подсветка-Золотистый, 18 пт, свечение контрастный цвет 4. Дополнительные параметры положения: По горизонтали: -0,16 см правее Колонны, по вертикали: 7,24 см ниже абзаца. Обтекание текстом – по контуру.

9. Фразы «28 пехотинцев» и «И. В. Панфилова у разъезда Дубосеково» оформить шрифтом Lucida Console, 11 пт, полужирный.

10. Основной шрифт текста Lucida Console, 10 пт, обычный, одинарный интервал. Выравнивание – по ширине.

11. Вставить таблицу Потери. Стиль – Таблица-Сетка 5 темная. Размер таблицы: 2 столбца, 6 строк. Ширина 1 столбца: 7,45 см, ширина 2 столбца: 8,45 см. Шрифт текста Arial Black, 12 пт, полужирный. Текст внутри таблицы выровнять по центру.

#### 1.4. Третья страница

1. Фразу 6 страницы 3 «Оборона Ленинграда» оформить эксперсс-стилем WordArt Заливка – Черный, текст 1, контур-фон 1, густая тень – акцент 1. Изменить заливку текста на цвет Синий, Акцент 5, более темный оттенок 25%, контур текста – белый. Шрифт Mistral, полужирный, размер 48 пт. Размер объекта 4,48x15,35 см.

Применить к тексту WordArt текстовый эффект Каскад вверх. Расположить объект WordArt по центру, обтекание текстом – перед текстом. Дополнительные параметры положения разметки объекта WordArt: по вертикали: -0,25 см ниже абзаца.

2. Первый абзац шрифт Arial Black, 9 пт, полужирный, курсив, оформить буквицей в тексте.

3. Основной шрифт текста Calibri Light, 9 пт, полужирный, одинарный интервал, выравнивание – по ширине.

4. В абзацах установить первую строку (отступ) 1 см.

5. Фразу 7 «Планы нацистов» оформить шрифтом Mistral, 18 пт, полужирный.

6. Текст, начинающийся «1. Фюрер принял решение...» и заканчивающийся фразой «О будущем города Ленинграда» оформить шрифтом Arial Black, 8 пт, выравнивание – по центру. Данный текст поместить в фигуру Скругленный прямоугольник (см. образец). Заливка фигуры – Градиентная, вверх, цвет черный (см. образец).

7. Текст, начинающийся словами «Ежедневно враг обстреливал город...» и заканчивающийся «...Прорыв блокады произошёл только в январе 1943 года.» оформить шрифтом Calibri Light, 8 пт, полужирный, выравнивание – по центру используя надпись. Заливки нет, контура нет.

8. Вышеуказанный текст поместить в кольцо. Для этого вставить фигуру Кольцо. Размер 15,29х18,18 см, цвет контура – черный. Заливка фигуры – цвет серый 25%, фон 2, более темный оттенок 25%, толщина 3 пт, обтекание текстом – за текстом. Дополнительные параметры положения фигуры: По горизонтали: -1,04 см правее поля, по вертикали: 0,88 см ниже абзаца.

9. Вставить Рисунок 4, выравнивание – по контуру, размер 4,03х4,39 см, Дополнительные параметры положения рисунка: По горизонтали: 0,99 см правее поля, по вертикали: 1,28 см ниже абзаца. Эффект рисунка – овал с размытыми краями.

10. Вставить Рисунок 5, выравнивание – по контуру, размер 4,12х4,26 см, Дополнительные параметры положения рисунка: По горизонтали: 13,63 см правее страницы, по вертикали: 2,36 см ниже абзаца. Эффект рисунка – овал с размытыми краями.

11. Вставить Рисунок 6, выравнивание – по контуру, размер 4,12х4,26 см, Дополнительные параметры положения рисунка: По горизонтали: 2,35 см правее поля, по вертикали: 1,66 см ниже абзаца. Эффект рисунка – овал с размытыми краями.

12. Фразу 8 «900 дней мужества!» оформить экспресс-стилем WordArt Заливка-Черный, текст 1, контур-фон 1, густая тень – фон 1, шрифтом Calibri Light, 18 пт, полужирный. Применить к тексту WordArt текстовый эффект Кольцо. Размер объекта 15,98х19,32 см, обтекание тестом – перед текстом. Дополнительные параметры положения разметки объекта WordArt: По горизонтали: 0,58 см правее страницы, по вертикали: 0,56 см ниже абзаца.

#### 1.5. Четвертая страница

1. Фразу 9 «Партизанское движение» оформить экспресс-стилем WordArt Заливка – Черный, текст 1, контур-фон 1, густая тень – акцент 1. Изменить заливку текста на цвет Зеленый, Акцент 6, более темный оттенок 50%, контур текста – белый. Шрифт Mistral, полужирный, размер 48 пт. Размер объекта 4,48x15,35 см. Применить к тексту WordArt текстовый эффект Каскад вверх. Расположить объект WordArt по центру, обтекание текстом – перед текстом. Дополнительные параметры положения разметки объекта WordArt: по вертикали: -0,25 см ниже абзаца.

2. Первый абзац применить буквицу.

3. Основной шрифт Arial, 8 пт, интервал одинарный, выравнивание – по ширине.

4. В абзацах установить первую строку (отступ) 1 см.

5. Заголовок «Итоги и значение партизанской войны» оформить шрифтом Monotype Corsiva, 16 пт, полужирный, курсив. Цвет синий.

Вставить Рисунок 7. Размер 4,81х7,9 см. Обтекание текстом – по контуру.
Эффект – сглаживание 10 точек, Подсветка – синий, 18 пт, свечение, контраст, цвет 5.
Дополнительные параметры положения рисунка: По горизонтали: 4,51 см правее поля, по вертикали: 2,33 см ниже абзаца.

7. Фразу 10 «Герои партизанского движения в годы Великой Отечественной войны» оформить шрифтом Arial, 8пт, полужирный, выравнивание – по центру.

8. Фразы в тексте «Сидора Ковпака», «Федорова Алексея», «Зоя

Космодемьянская», «звание «Героя Советского Союза»» оформить шрифтом Arial, 8 пт, полужирный. Цвет красный.

9. Вставить Рисунок 8. Это сгруппированный из трех изображений рисунок. Изображение 1 – размер 5,61х4,25 см, положение – по горизонтали – 3,58 см от верхнего левого угла, по вертикали – 0 см от верхнего левого угла, эффект – овал с размытыми краями; Изображение 2 – размер 5,98х4,14 см, положение – по горизонтали – 1,91 см от верхнего левого угла, по вертикали – 2,15 см от верхнего левого угла, эффект – овал с размытыми краями; Изображение 3 – размер 5,37х3,61 см, положение – по горизонтали – 0 см от верхнего левого угла, по вертикали – 4,66 см от верхнего левого угла, эффект – овал с размытыми краями.

10. Сам сгруппированный Рисунок 8 имеет размеры 10,03х7,84, обтекание текстом – по контуру, дополнительные параметры положения рисунка: По горизонтали: 9,21 см правее Колонны, по вертикали: 0,11 см ниже абзаца.

#### 2.3.2 Последовательность выполнения задания для категории «Студенты»

#### Модуль 1. Оформление документа

Необходимо оформить документ в соответствии следующим требованиям:

#### 1.3. Форматирование и печать

1. Весь документ состоит из 4 страниц. Установить для всего документа размер бумаги A4 210х297 мм, поля: нижнее, левое – 2 см, верхнее, правое – 1,5 см.

2. Установить границы страницы – рамка (ширина – 15 пт.), рисунок «Stars 3D».

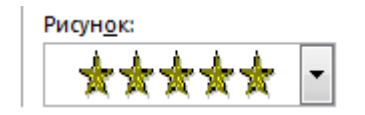

3. Наличие верхнего колонтитула – каждая страница имеет свой верхний колонтитул – «Боковая линия», дата ставится текущая; текст – 1-я страница: Дорога к Победе; 2-я страница: Битва под Москвой; 3-я страница: Оборона Ленинграда, 4-я: Битва за Сталинград. Нижний колонтитул: Ретроспектива – Имя автора (Фамилия Имя Отчество), с нумерацией страниц. Шрифт для верхнего и нижнего колонтитулов (шрифт Мопоtype Corsiva, 13 пт, цвет Желтый, полужирный, курсив).

На каждой странице подложка – использовать файл Подложка.jpg, масштаб
250% без обесцвечивания.

5. Наличие названий рисунков и таблицы.

6. Сохранить в форматах .docx и .pdf. В названии указать Фамилию, Имя и Отчество участника.

#### 1.4. Первая страница

2. Фразу 1 «Дорога к Победе! 75 лет!» экспресс-стилем WordArt, заливка – Черный, текст 1, контур-фон 1, густая тень – акцент 1. Изменить заливку текста на цвет Оранжевый, Акцент 2, более темный оттенок 25%, контур текста – белый. Шрифт Mistral, полужирный, размер 72. Размер объекта 6,21x17,45 см. Применить к тексту WordArt текстовый эффект Конус вниз. Расположить объект WordArt по центру страницы, обтекание текстом – перед текстом. Дополнительные параметры положения разметки объекта WordArt: по вертикали: -0,67 см ниже абзаца.

2. Оформить первый абзац буквицей в тексте.

3. Основной шрифт текста: Franklin Gothic Medium; первый абзац: размер 12 пт, обычный, одинарный интервал, выравнивание по ширине. Остальной текст размер 11 пт.

4. Фраза 2 «...медалью "75 лет Победы в Великой Отечественной войне 1941-1945 годов"...» оформить шрифтом Franklin Gothic Medium,12 пт, обычный, красный.

5. В абзацах установить первую строку (отступ) 1 см.

6. Вставить Рисунок 1. Размер рисунка 6,15х6,38 см. Обтекание текстом – вокруг рамки. Экспресс-стиль – Овал с размытыми краями. Дополнительные параметры положения: положение по горизонтали 10,75 см правее поля, по вертикали 6,72 см ниже поля.

7. Фразу 3 «Периодизация Великой Отечественной войны (1941-1945)» оформить шрифтом Arial Black, 12 пт, полужирный. Положение – по центру.

Вставить таблицу 2 столбца, 4 строки. Ширина первого столбца 8,17 см,
второго – 8,18 см, граница (толстая тонкая с узким зазором),
толщина 3 пт.

9. Текст внутри таблицы Monotype Corsiva, 11 пт, полужирный,

#### 2.3. Вторая страница

1. Фразу 4 страницы 2 «Битва под Москвой» оформить экспресс-стилем WordArt Заливка – Черный, текст 1, контур-фон 1, густая тень – акцент 1. Изменить заливку текста на цвет Темно-красный, контур текста – белый. Шрифт Mistral, полужирный, размер 48 пт. Размер объекта 4,48х15,35 см. Применить к тексту WordArt текстовый эффект Каскад вверх. Расположить объект WordArt по центру страницы, обтекание текстом – перед текстом. Дополнительные параметры положения разметки объекта WordArt: по вертикали: -0,25 см ниже абзаца.

2. Оформить первый абзац буквицей в тексте.

3. В абзацах установить первую строку (отступ) 1 см.

4. Фразу 5 «Битва под Москвой включает в себя два периода:» оформить шрифтом Lucida Console, 11пт, полужирный. Выравнивание: по ширине.

5. Абзац, начинающийся фразой «Оборонительный...», и заканчивающийся «...с 8 января по 20 апреля 1942 года» оформить многоуровневым списком (см. образец текста).

 Фразы в этом абзаце «Оборонительный», «Наступательный», «Контрнаступление», «Общее наступление советских войск» оформить шрифтом Lucida Console, 11пт, полужирный.

7. Вставить Рисунок 2. Размер 5,1х6,8 см. Экспресс-стиль – скошенная в перспективе. Эффект – Подсветка-Золотистый, 18 пт, свечение контрастный цвет 4. Дополнительные параметры положения: По горизонтали: Выравнивание по правому краю, по вертикали: 8,91 см ниже поля. Обтекание текстом – вокруг рамки.

8. Вставить Рисунок 3. Размер 5,1х6,8 см. Экспресс-стиль – скошенная в перспективе. Эффект – Подсветка-Золотистый, 18 пт, свечение контрастный цвет 4. Дополнительные параметры положения: По горизонтали: -0,16 см правее Колонны, по вертикали: 7,24 см ниже абзаца. Обтекание текстом – по контуру.

9. Фразы «28 пехотинцев» и «И. В. Панфилова у разъезда Дубосеково» оформить шрифтом Lucida Console, 11 пт, полужирный.

10. Основной шрифт текста Lucida Console, 10 пт, обычный, одинарный интервал. Выравнивание – по ширине.

11. В абзацах установить первую строку (отступ) 1 см.

12. Выравнивание по ширине.

13. Вставить таблицу Потери. Стиль – Таблица-Сетка 4 акцент 1. Размер таблицы: 2 столбца, 6 строк. Ширина 1 столбца: 7,45 см, ширина 2 столбца: 8,45 см. Шрифт текста Arial Black, 12пт, полужирный. Текст внутри таблицы выровнять по центру.

#### 1.5. Третья страница

13. Фразу 6 страницы 3 «Оборона Ленинграда» оформить экспресс-стилем WordArt Заливка – Черный, текст 1, контур-фон 1, густая тень – акцент 1. Изменить заливку текста на цвет Синий, Акцент 5, более темный оттенок 25%, контур текста – белый. Шрифт Mistral, полужирный, размер 48 пт. Размер объекта 4,48x15,35 см. Применить к тексту WordArt текстовый эффект Каскад вверх. Расположить объект WordArt по центру страницы, обтекание текстом – перед текстом. Дополнительные параметры положения разметки объекта WordArt: По горизонтали: 0 см правее поля, по вертикали: -0,25 см ниже абзаца.

14. Первый абзац шрифт Arial Black, 9 пт, полужирный, курсив, оформить буквицей в тексте.

15. Основной шрифт текста Calibri Light, 9 пт, полужирный, одинарный интервал, выравнивание центру.

16. В абзацах установить первую строку (отступ) 1 см.

17. Фразу 7 «Планы нацистов» оформить шрифтом Mistral, 18 пт, полужирный, выравнивание по центру.

18. Второй абзац оформить шрифтом Calibri Light, 9 пт, полужирный, выравнивание – по ширине.

19. Текст, начинающийся фразой «1. Фюрер принял решение...» и заканчивающийся фразой «О будущем города Ленинграда» оформить шрифтом Arial Black, 8 пт, выравнивание – по центру. Данный текст поместить в фигуру (см. образец). Заливка фигуры – Градиентная, вверх (см. образец).

20. Вставить фигуру Кольцо. Размер 15,29х18,18 см, цвет контура – черный, толщина 3 пт, заливка – цвет серый, акцент 3, обтекание текстом – перед текстом.

Дополнительные параметры положения фигуры: По горизонтали: -1,02 см правее поля, по вертикали: 0,9 см ниже абзаца.

21. Текст, начинающийся словами «Ежедневно враг обстреливал город...» и заканчивающийся «...Прорыв блокады произошёл только в январе 1943 года.» оформить шрифтом Calibri Light, 8 пт, полужирный, выравнивание – по центру, вставить в надпись. Заливки нет, контура нет.

22. Вставить Рисунок 4, обтекание – по контуру, размер 4,03х4,39 см, Дополнительные параметры положения рисунка: По горизонтали: 0,25 см правее поля, по вертикали: 0 см ниже абзаца. Эффект рисунка – овал с размытыми краями.

23. Вставить Рисунок 5, обтекание – по контуру, размер 4,12х4,26 см, Дополнительные параметры положения рисунка: По горизонтали: 13,63 см правее страницы, по вертикали: 0 см ниже абзаца. Эффект рисунка – овал с размытыми краями.

24. Вставить Рисунок 6, обтекание – по контуру, размер 4,44х4,61 см, Дополнительные параметры положения рисунка: По горизонтали: 2,35 см правее поля, по вертикали: 0,66 см ниже абзаца. Эффект рисунка – овал с размытыми краями.

25. Фразу 8 «900 дней мужества!» оформить экспресс-стилем WordArt Заливка-Черный, текст 1, контур-фон 1, густая тень – фон 1, шрифтом Calibri Light (Заголовки), 18 пт, полужирный. Применить к тексту WordArt текстовый эффект Кольцо. Размер объекта 15,98х19,32 см, обтекание тестом – перед текстом. Дополнительные параметры положения разметки объекта WordArt: По горизонтали: -1,52 см правее поля, по вертикали: 0,5 см ниже абзаца. Выравнивание – по центру страницы.

#### 1.5. Четвертая страница

11. Фразу 9 «Сталинградская битва» оформить экспресс-стилем WordArt Заливка – Черный, текст 1, контур – фон 1, густая тень – акцент 1. Изменить заливку текста на цвет Черный, Текст 1, более светлый оттенок 35%, контур текста – белый. Шрифт Mistral, полужирный, размер 48 пт. Размер объекта 4,48x15,35 см. Применить к тексту WordArt текстовый эффект Каскад вверх. Расположить объект WordArt по центру страницы, обтекание текстом – перед текстом. Дополнительные параметры

положения разметки объекта WordArt: по вертикали: -0,25 см ниже абзаца.

12. Первый абзац шрифт Lucida Console, 10 пт, интервал одинарный. Фразу 10 «Сталинградская битва» оформить шрифт Lucida Console, 10 пт, полужирный, применить буквицу.

13. Основной шрифт Lucida Console, 10 пт, интервал одинарный.

14. В абзацах установить первую строку (отступ) 1 см.

15. Абзацы 6, 7, 8 и 9 начиная с фразы «Врагу удалось овладеть вершиной...» оформить шрифтом Lucida Console, 9 пт, курсив, интервал одинарный.

16. Вставить Рисунок 7. Размер 4,92х6,63 см. Обтекание текстом – по контуру. Эффект – сглаживание 25 точек. Дополнительные параметры положения рисунка: По горизонтали: 0 см правее поля, по вертикали: 0,2 см ниже абзаца. Цвет рисунка – зеленый, темный, контрастный, цвет 6.

17. Вставить Рисунок 8. Размер 4,83х8,97 см. Обтекание текстом – по контуру. Стиль – прямоугольник с размытыми краями. Дополнительные параметры положения рисунка: По горизонтали: 10,37 см правее Страницы, по вертикали: 1,12 см ниже абзаца. Цвет рисунка – золотистый, темный контрастный, цвет 4.

18. В тексте необходимо вставить гиперссылки для ряда фраз: Г. К. Жуков, А. М. Василевский, Н. Ф. Батюк. (Для уточнения см. текст образца и файл «Гиперссылки»).

19. Фразы 11 «Оборонительные боевые действия войсками фронтов на дальних подступах к Сталинграду (17 июля – 12 сентября)» и Фразу 12 «Оборонительные действия по удержанию Сталинграда (13 сентября – 18 ноября 1942 г.)» оформить шрифтом Lucida Console, 10 пт, полужирный.

20. Последний абзац оформить буквицей.

## 2.4. Критерии оценки выполнения задания

### 2.4.1. Критерии оценки выполнения задания категории «Школьник»

| Задание 🔊 Наименование критерия              |                                                        | Максимальный                                      |      |
|----------------------------------------------|--------------------------------------------------------|---------------------------------------------------|------|
|                                              |                                                        |                                                   | балл |
| Ввод текста                                  | 01                                                     | Ввод текста страницы 1                            | 4    |
|                                              | 02                                                     | Ввод текста страницы 2                            | 4    |
|                                              | 03                                                     | Ввод текста страницы 3                            | 4    |
|                                              | 04                                                     | Ввод текста страницы 4                            | 4    |
| Форматирование                               | 05                                                     | Свойства страниц (поля/размер бумаги)             | 1    |
| и печать                                     | 06                                                     | Границы страницы (наличие/стиль)                  | 1    |
|                                              | 07                                                     | Нижний колонтитул (наличие/формат/заполнение)     | 3    |
|                                              | 08                                                     | Верхний колонтитул (наличие/формат/заполнение)    | 3    |
|                                              | 09                                                     | Подложка (наличие / формат / рисунок из           | 2    |
|                                              |                                                        | файла/масштаб)                                    |      |
|                                              | 10                                                     | Подпись рисунков, таблицы (наличие). Формат .PDF  | 3    |
|                                              |                                                        | /Печать                                           |      |
| Первая                                       | 11                                                     | Фраза 1 (наличие/стиль WordArt                    | 3    |
| страница                                     |                                                        | /шрифт/текстовый эффект фигуры/цвет               |      |
|                                              |                                                        | шрифта/размер объекта/положение объекта           |      |
|                                              |                                                        | /обтекание текстом/формат текста + дополнительные |      |
| параметры                                    |                                                        |                                                   |      |
|                                              | 12                                                     | Основной текст                                    | 2    |
|                                              |                                                        | (шрифт/размер/интервал/выравнивание) + формат     |      |
|                                              |                                                        | остального текста                                 |      |
|                                              | 13                                                     | Буквица в первом абзаце (положение / формат)      | 1    |
|                                              | 14 Фраза 2 (наличие/формат) + Отступ (красная строка в |                                                   | 2    |
| абзацах)                                     |                                                        |                                                   |      |
|                                              | 15                                                     | Рисунок 1                                         | 2    |
|                                              |                                                        | (наличие/положение/размер/обтекание текстом/стиль |      |
|                                              |                                                        | + дополнительные параметры                        |      |
| 16 Фраза 3 (нал                              |                                                        | Фраза 3 (наличие/формат/положение) + таблица      | 3    |
|                                              |                                                        | (наличие/ стиль/размер/границы/толщина/цвет.      |      |
|                                              |                                                        |                                                   |      |
|                                              |                                                        | (шриф1/размер/положение/интервал/цвет выделения   |      |
| Вторад                                       | 17                                                     | $\Phi$ massa $A$ (uanuuue/crum WordArt            | 3    |
| страница /шрифт/текстовый эффект фигуры/цвет |                                                        | 5                                                 |      |
| страница                                     |                                                        | ирифта/размер объекта/положение объекта           |      |
| /обтекание теке<br>18 Буквица в перв         |                                                        | /обтекание текстом + дополнительные параметры)    |      |
|                                              |                                                        | Буквица в первом абзаце (положение / формат) +    | 2    |
|                                              | -0                                                     | Основной текст                                    |      |
|                                              |                                                        | (шрифт/размер/интервал/выравнивание)              |      |
|                                              | 19                                                     | Фраза 5 (наличие/шрифт/формат/выравнивание) +     | 2    |
|                                              |                                                        | Отступ (красная строка в абзацах)                 |      |

Модуль 1. Оформление документа.

|           | 20 Многоуровневый список (наличие/формат) + фразы |                                                                                          | 3 |
|-----------|---------------------------------------------------|------------------------------------------------------------------------------------------|---|
|           |                                                   | второго абзаца (наличие/формат)                                                          |   |
|           | 01                                                | Duarman 2 Duarman 2                                                                      | 2 |
|           | 21                                                |                                                                                          | 3 |
|           |                                                   |                                                                                          |   |
|           | - 22                                              | текстом/стиль/эффект + дополнительные параметры)                                         | 2 |
|           | 22                                                | Гаолица (наличие/ стиль/размер, текст в таолице (Шрифт/размер/положение))                | 3 |
| Третья    | 23                                                | Фраза 6 (наличие/стиль WordArt                                                           | 3 |
| страница  |                                                   | /шрифт/текстовый эффект фигуры/цвет                                                      | - |
| 1         |                                                   | шрифта/размер объекта/положение объекта                                                  |   |
|           |                                                   | /обтекание текстом + дополнительные параметры)                                           |   |
|           | 24                                                | Основной текст                                                                           | 2 |
|           |                                                   | (шрифт/размер/интервал/выравнивание) +                                                   |   |
|           |                                                   | Отступ (красная строка в абзанах)                                                        |   |
|           | 25                                                | Первый абзац (шрифт/размер/формат) + Буквица в                                           | 2 |
|           |                                                   | первом абзане (положение / формат)                                                       | - |
|           | 26                                                | Фраза 7 (наличие/шрифт/формат) +                                                         | 2 |
|           | 20                                                | второй абзац                                                                             | - |
|           |                                                   | (наличие/шрифт/формат/выравнивание)                                                      |   |
|           | 27                                                | Третий абган                                                                             | 3 |
|           | 21                                                | Грегии абзац<br>(налиние/шрифт/формат/рыравнивание)                                      | 5 |
|           |                                                   | $+ \Phi \mu r \nu p_2 (\mu_2 \mu \mu_1 \mu_2 \rho \mu_1 / 2 2 \mu_2 \rho \mu_2)$         |   |
|           | 28                                                | $-\Phi$ $\mu$ $\mu$ $\mu$ $\mu$ $\mu$ $\mu$ $\mu$ $\mu$ $\mu$ $\mu$                      | 1 |
|           | 20                                                | $\psi$ pasa o (Hallu uc/Clulib WoldAlt                                                   | 4 |
|           |                                                   | /шрифи/пскстовый эффскт фигуры/размер                                                    |   |
|           |                                                   |                                                                                          |   |
|           | 20                                                | Дополнительные нараметры)<br>Фигура Колцио (цалицие/размер/црет                          | 3 |
|           | 2)                                                | чи ура Кольцо (паличис/размер/цьст<br>контура/толицина/обтекание текстом/залирка фигуры) | 5 |
|           |                                                   | + пополнительные параметры                                                               |   |
|           | 30                                                |                                                                                          | 1 |
|           | 50                                                |                                                                                          | + |
|           |                                                   | + Рисунки 4 5 6                                                                          |   |
|           |                                                   | (наличие/положение/размер/обтекание                                                      |   |
|           |                                                   | текстом/эффект + дополнительные параметры)                                               |   |
|           | 31                                                | Напписи рисунков 4 5 6 (напичие/ стиль WordArt/                                          | 4 |
|           | 51                                                | шрифт/текстовый эффект фигуры/положение +                                                | т |
|           |                                                   | лополнительные параметры)                                                                |   |
| Четвертая | 32                                                | Фраза 9 (наличие/стиль WordArt /шрифт/текстовый                                          | 3 |
| страница  | 52                                                | эффект фигуры/цвет шрифта/размер                                                         | 5 |
| orpanniqu |                                                   | объекта/положение объекта /обтекание текстом +                                           |   |
|           |                                                   | лополнительные параметры)                                                                |   |
|           | 33                                                | Основной текст                                                                           | 2 |
|           |                                                   | (шрифт/размер/интервал/выравнивание)                                                     | - |
|           |                                                   | + Otetyu (kpachag etpoka b afisaliax) +                                                  |   |
|           |                                                   | Буквица в первом абзане + заголовок                                                      |   |
|           |                                                   | (наличие/формат)                                                                         |   |
|           | 34                                                | Формат абзацев 6 7 8 9                                                                   | 2 |
|           |                                                   | (наличие/шрифт/формат/интервал)                                                          | ~ |
|           | 1                                                 | (inviti inc, input i, dobian, unichpan)                                                  |   |

| 35 | Рисунок 7<br>(наличие/размер/положение/обтекание<br>текстом/эффекты) + дополнительные параметры)                                                                | 3   |
|----|----------------------------------------------------------------------------------------------------|-----|
| 36 | Фраза 10 + фразы в тексте<br>(налиние/шрифт/формат/выравнивание)                                                                                                | 2   |
| 37 | Рисунок 8 + Изображение 1+       Изображение 2 + Изображение 3       (наличие/размер/положение/обтекание       текстом/Группировка) + дополнительные параметры) | 3   |
| ]  | Ітого баллов                                                                                                    | 100 |

### 2.4.2. Критерии оценки выполнения задания категории «Студенты»

| Задание           | № Наименование критерия             |                                                     | Максимальный |
|-------------------|-------------------------------------|-----------------------------------------------------|--------------|
|                   |                                     |                                                     | балл         |
| Ввод текста       | 01                                  | Ввод текста страницы 1                              | 4            |
|                   | 02                                  | Ввод текста страницы 2                              | 4            |
|                   | 03                                  | Ввод текста страницы 3                              | 4            |
|                   | 04                                  | Ввод текста страницы 4                              | 4            |
| Форматирование    | 05                                  | Свойства страниц (поля/размер бумаги)               | 1            |
| и печать          | 06                                  | Границы страницы (наличие/стиль)                    | 1            |
|                   | 07                                  | Нижний колонтитул (наличие/формат/заполнение)       | 3            |
|                   | 08                                  | Верхний колонтитул (наличие/формат/заполнение)      | 3            |
|                   | 09                                  | Подложка (наличие / формат / рисунок из             | 2            |
|                   |                                     | файла/масштаб)                                      |              |
|                   | 10                                  | Подпись рисунков, таблицы (наличие). Формат .PDF    | 3            |
|                   |                                     | /Печать                                             |              |
| Первая            | я 11 Фраза 1 (наличие/стиль WordArt |                                                     | 3            |
| страница          |                                     | /шрифт/текстовый эффект фигуры/цвет шрифта/размер   |              |
|                   |                                     | объекта/положение объекта /обтекание текстом/формат |              |
|                   | текста + дополнительные параметры/  |                                                     |              |
| 12 Основной текст |                                     | Основной текст                                      | 2            |
|                   |                                     | (шрифт/размер/интервал/выравнивание)+ формат        |              |
|                   |                                     | остального текста                                   |              |
|                   | 13                                  | Буквица в первом абзаце (положение / формат)        | 1            |
|                   | 14                                  | Фраза 2 (наличие/формат) + Отступ (красная строка в | 2            |
|                   |                                     | абзацах)                                            |              |
|                   | 15                                  | Рисунок 1                                           | 2            |
|                   |                                     | (наличие/положение/размер/обтекание текстом/стиль + |              |
|                   |                                     | дополнительные параметры                            |              |
|                   | 16                                  | Рисунок 1                                           | 3            |
|                   |                                     | (наличие/положение/размер/обтекание текстом/стиль + |              |
|                   |                                     | дополнительные параметры                            |              |
| Вторая страница   | 17                                  | Фраза 4 (наличие/стиль WordArt                      | 3            |
|                   |                                     | /шрифт/текстовый эффект фигуры/цвет шрифта/размер   |              |
|                   |                                     | объекта/положение объекта /обтекание текстом +      |              |

Модуль 1. Оформление документа.

|                 |                                   | дополнительные параметры)                           |   |
|-----------------|-----------------------------------|-----------------------------------------------------|---|
|                 | 18                                | Буквица в первом абзаце (положение / формат) +      | 2 |
|                 |                                   | Основной текст (шрифт/размер/интервал/выравнивание) |   |
|                 | 19                                | Фраза 5 (наличие/шрифт/формат/выравнивание) +       | 2 |
|                 |                                   | Отступ (красная строка в абзацах)                   |   |
|                 | 20                                | Многоуровневый список                               | 3 |
|                 |                                   | (наличие/формат) + фразы второго абзаца             |   |
|                 |                                   | (наличие/формат)                                    |   |
|                 | 21                                | Рисунок 2, Рисунок 3                                | 3 |
|                 |                                   | (наличие/положение/размер/обтекание                 |   |
|                 |                                   | текстом/стиль/эффект + дополнительные параметры)    |   |
|                 | 22                                | Таблица ((наличие/ стиль/размер, текст в таблице    | 3 |
|                 |                                   | (Шрифт/размер/положение)                            |   |
| Третья страница | 23                                | Фраза 6 (наличие/стиль WordArt                      | 3 |
|                 |                                   | /шрифт/текстовый эффект фигуры/цвет шрифта/размер   |   |
|                 |                                   | объекта/положение объекта /обтекание текстом +      |   |
|                 |                                   | дополнительные параметры)                           |   |
|                 | 24                                | Основной текст                                      | 2 |
|                 |                                   | (шрифт/размер/интервал/выравнивание) +              |   |
|                 |                                   | Отступ (красная строка в абзацах)                   |   |
|                 | 25                                | Первый абзац (шрифт/размер/формат) + Буквица в      | 2 |
|                 |                                   | первом абзаце (положение / формат)                  |   |
|                 | 26                                | Фраза7 (наличие/шрифт/формат) +                     | 2 |
|                 |                                   | второй абзац                                        |   |
|                 |                                   | (наличие/шрифт/формат/выравнивание)                 |   |
|                 | 27                                | Третий абзац                                        | 3 |
|                 |                                   | (наличие/шрифт/формат/выравнивание)                 |   |
|                 |                                   | + Фигура (наличие/вид/заливка)                      |   |
|                 | 28 Фраза 8 (наличие/стиль WordArt |                                                     | 4 |
|                 |                                   | /шрифт/текстовый эффект фигуры/размер               |   |
|                 |                                   | объекта/положение объекта /обтекание текстом +      |   |
|                 |                                   | дополнительные параметры)                           |   |
|                 | 29                                | Фигура Кольцо                                       | 3 |
|                 |                                   | (наличие/размер/цвет/толщина/обтекание текстом) +   |   |
|                 |                                   | дополнительные параметры                            |   |
|                 | 30                                | Текст внутри кольца                                 | 4 |
|                 |                                   | (наличие/шрифт/формат/выравнивание)                 |   |
|                 |                                   | + Рисунки 4, 5, 6                                   |   |
|                 |                                   | (наличие/положение/размер/обтекание текстом/эффект  |   |
|                 |                                   | + дополнительные параметры)                         |   |
|                 | 31                                | Надписи рисунков 4, 5, 6 (наличие/ стиль WordArt/   | 4 |
|                 |                                   | шрифт/текстовый эффект фигуры/положение +           |   |
|                 |                                   | дополнительные параметры)                           |   |
| Четвертая       | 32                                | Фраза 9 (наличие/стиль WordArt /шрифт/текстовый     | 3 |
| страница        |                                   | эффект фигуры/цвет шрифта/размер объекта/положение  |   |
|                 |                                   | объекта /обтекание текстом + дополнительные         |   |
|                 |                                   | параметры)                                          |   |

|    | Итого баллов                                       | 100 |
|----|----------------------------------------------------|-----|
|    | абзаце                                             |     |
|    | Фраза 10 (наличие/формат) + Буквица в последнем    |     |
| 36 | Гиперссылки (наличие/правильность функционала) +   | 3   |
|    | текстом/стиль/эффект) + дополнительные параметры)  |     |
|    | (наличие/размер/положение/обтекание                |     |
| 35 | Рисунок 7 + Рисунок 8                              | 3   |
|    | (наличие/шрифт/формат/интервал)                    |     |
| 34 | Формат абзацев 6,7, 8, 9                           | 3   |
|    | абзаце                                             |     |
|    | (наличие/шрифт/формат/интервал) + Буквица в первом |     |
|    | Фраза 9 + первый абзац                             |     |
|    | + Отступ (красная строка в абзацах) +              |     |
|    | (шрифт/размер/интервал/выравнивание)               |     |
| 33 | Основной текст                                     | 3   |

## 3. Перечень используемого оборудования, инструментов и расходных материалов для категорий «Школьник», «Студент»

|    | ПЕРЕЧЕНЬ ОБОРУДОВАНИЯ НА 1-ГО УЧАСТНИКА |                                                          |           |        |  |  |
|----|-----------------------------------------|----------------------------------------------------------|-----------|--------|--|--|
|    | (конкурсная площадка)                   |                                                          |           |        |  |  |
|    |                                         | Оборудование, инструменты, ПО                            |           |        |  |  |
| N⁰ | Наименование                            | Ссылка на сайт с тех. характеристиками либо тех.         | Ед.       | Кол-во |  |  |
|    |                                         | характеристики оборудования, инструментов                | измерения |        |  |  |
| 1  | Персональный                            | https://www.citilink.ru/catalog/computers_and_noteb      | ШТ.       | 1      |  |  |
|    | компьютер                               | ooks/computers/1176390/?yclid=1278167186511270           |           |        |  |  |
|    |                                         | 214&utm_source=yandex&utm_medium=cpc&utm_                |           |        |  |  |
|    |                                         | campaign=cities-srch-cat-dsa-                            |           |        |  |  |
|    |                                         | <pre>computers&amp;utm_content=%7Cc%3A42513058%7Cg</pre> |           |        |  |  |
|    |                                         | <u>%3A3782297808%7Cb%3A7355555663%7Ck%3A</u>             |           |        |  |  |
|    |                                         | 950454%7Cst%3Asearch%7Ca%3Ano%7Cs%3Ano                   |           |        |  |  |
|    |                                         | ne%7Ct%3Apremium%7Cp%3A1%7Cr%3Acomput                    |           |        |  |  |
|    |                                         | ers%7Cdev%3Adesktop                                      |           |        |  |  |
| 2  | Пакет программ                          | https://www.nix.ru/price/search_panel_ajax.              | ШТ.       | 1      |  |  |
|    | Microsoft Office                        | html#t:goods;k:%EF%E0%EA%E5%F2+%                         |           |        |  |  |
|    | 2016                                    | $\underline{EF\%F0\%EE\%E3\%F0\%E0\%EC\%EC+MS+}$         |           |        |  |  |
|    |                                         | <u>Office+2016</u>                                       |           |        |  |  |
| 3  | OC Windows 10                           | https://www.nix.ru/price/search_panel_ajax.              | ШТ.       | 1      |  |  |
|    |                                         | <pre>html#t:goods;k:%CE%D1+Windows+10</pre>              |           |        |  |  |
| 4  | Стол                                    | http://karkasmebel.ru/katalog_mebeli/stoly_ofisnye       | ШТ.       | 1      |  |  |
| 5  | Стул офисный                            | http://karkasmebel.ru/katalog_mebeli/ofisny              | ШТ.       | 1      |  |  |
|    |                                         | <u>e_kresla_dlja_personala/stulja</u>                    |           |        |  |  |
| PA | СХОДНЫЕ МАТ                             | ЕРИАЛЫ И ОБОРУДОВАНИЕ, ЗАПРЕЩЕННЫ                        | Е НА ПЛОШ | АДКЕ   |  |  |
| 1  | Мобильные устро                         | йства                                                    |           |        |  |  |
|    | различного характ                       | repa                                                     |           |        |  |  |
|    | (телефон, планше                        | гит.д.)                                                  |           |        |  |  |
| 2  | Измерительные ус                        | стройства                                                |           |        |  |  |
|    | (калькуляторы)                          |                                                          |           |        |  |  |

|   | ДОПОЛНИТЕЛЬНОЕ ОБОРУДОВАНИЕ, ИНСТРУМЕНТЫ КОТОРОЕ МОЖЕТ                            |                                        |           |        |  |
|---|-----------------------------------------------------------------------------------|----------------------------------------|-----------|--------|--|
|   |                                                                                   | ПРИВЕСТИ С СОБОЙ УЧАСТНИК              |           |        |  |
| № | Наименование                                                                      | Ссылка на сайт с тех. характеристиками | Ед.       | Кол-во |  |
|   |                                                                                   | либо тех. характеристики оборудования  | измерения |        |  |
| 1 | Ручки                                                                             |                                        | ШТ.       | 5      |  |
|   | шариковые                                                                         |                                        |           |        |  |
|   | ОБЩАЯ ИНФРАСТРУКТУРА КОНКУРСНОЙ ПЛОЩАДКИ                                          |                                        |           |        |  |
|   | Перечень оборудование, инструментов, средств индивидуальной защиты и т.п.         |                                        |           |        |  |
| № | № Наименование Ссылка на сайт с тех. характеристиками Ед. Кол-во измерения Кол-во |                                        |           |        |  |

| 1 | Коммутатор 16 | https://www.nix.ru/price/search_panel_ajax. | ШТ. |  |
|---|---------------|---------------------------------------------|-----|--|
|   | портов        | html#t:goods;k:%EA%EE%EC%EC%F3%             |     |  |
|   |               | <u>F2%E0%F2%EE%F0</u>                       |     |  |

## 4. Схемы оснащения рабочих мест с учетом основных нозологий

4.1. Минимальные требования к оснащению рабочих мест с учетом основных нозологий

|               | Площадь,   | Ширина прохода | Специализированное оборудование,     |
|---------------|------------|----------------|--------------------------------------|
|               | м. кв.     | между рабочими | количество                           |
|               |            | местами, м.    |                                      |
| Рабочее место | не менее 3 | Не ближе 1,5   | FM-передатчики по количеству         |
| участника с   |            | метров         | слабослышащих участников, при        |
| нарушением    |            |                | отсутствии на площадке               |
| слуха         |            |                | сурдопереводчика наличие             |
|               |            |                | Коммуникативной системы              |
|               |            |                | «Диалог»                             |
| Рабочее место | не менее 3 | Не ближе 1,5   | На каждого слабовидящего и незрячего |
| участника с   |            | метров         | участника:                           |
| нарушением    |            |                | Видеоувеличитель;                    |
| зрения        |            |                | Программы экранного доступа и        |
|               |            |                | экранного увеличителя Брайлевский    |
|               |            |                | дисплей                              |
| Рабочее место | не менее 3 | Не ближе 1,5   | На каждого участника с нарушением    |
| участника с   |            | метров         | ОДА:                                 |
| нарушением    |            |                | Клавиатура, адаптированная с         |
| ОДА           |            |                | крупными кнопками                    |
|               |            |                | Стол рабочий для инвалидов,          |
|               |            |                | регулируемый по высоте.              |
|               |            |                | Роллер компьютерный с 2              |
|               |            |                | выносными кнопками                   |
| Рабочее место | не менее 3 | Не ближе 1,5   | Специального оборудования не         |
| участника с   |            | метров         | требуется                            |
| соматическими |            |                |                                      |
| заболеваниями |            |                |                                      |
| Рабочее место | не менее 3 | Не ближе 1,5   | Специального оборудования не         |
| участника с   |            | метров         | требуется                            |
| ментальными   |            |                |                                      |
| нарушениями   |            |                |                                      |

#### 5. Требования охраны труда и техники безопасности

1 Общие требования охраны труда

1.1. К самостоятельной работе с ПК допускаются участники после прохождения ими инструктажа на рабочем месте, обучения безопасным методам работ и проверки знаний по охране труда, прошедшие медицинское освидетельствование на предмет установления противопоказаний к работе с компьютером.

1.2. При работе с ПК рекомендуется организация перерывов на 10 минут через каждые 50 минут работы. Время на перерывы уже учтено в общем времени задания, и дополнительное время участникам не предоставляется.

1.3. При работе на ПК могут воздействовать опасные и вредные производственные факторы:

– физические: повышенный уровень электромагнитного излучения; повышенный уровень статического электричества; повышенная яркость светового изображения; повышенный уровень пульсации светового потока; повышенное значение напряжения в электрической цепи, замыкание которой может произойти через тело человека; повышенный или пониженный уровень освещенности; повышенный уровень прямой и отраженной блесткости;

*психофизиологические*: напряжение зрения и внимания; интеллектуальные и эмоциональные нагрузки; длительные статические нагрузки; монотонность труда.

1.4. Запрещается находиться возле ПК в верхней одежде, принимать пищу и курить, употреблять во время работы алкогольные напитки, а также быть в состоянии алкогольного, наркотического или другого опьянения.

1.5. Участник соревнования должен знать месторасположение первичных средств пожаротушения и уметь ими пользоваться.

1.6. О каждом несчастном случае пострадавший или очевидец несчастного случая немедленно должен известить ближайшего эксперта.

1.7. Участник соревнования должен знать местонахождения медицинской аптечки, правильно пользоваться медикаментами; знать инструкцию по оказанию первой медицинской помощи пострадавшим и уметь оказать медицинскую помощь. При необходимости вызвать скорую медицинскую помощь или доставить в медицинское учреждение.

1.8. При работе с ПК участник соревнования должны соблюдать правила личной гигиены.

1.9. Работа на конкурсной площадке разрешается исключительно в присутствии эксперта. На площадке при необходимости может присутствовать сурдопереводчик, тифлопереводчик, психолог. Запрещается присутствие на конкурсной площадке посторонних лиц.

1.10.По всем вопросам, связанным с работой компьютера следует обращаться к главному эксперту.

1.11.За невыполнение данной инструкции виновные привлекаются к ответственности согласно правилам внутреннего распорядка или взысканиям, определенным Кодексом законов о труде Российской Федерации.

2 Требования охраны труда перед началом работы

2.1. Перед включением используемого на рабочем месте оборудования участник соревнования обязан:

2.1.1. Осмотреть и привести в порядок рабочее место, убрать все посторонние предметы, которые могут отвлекать внимание и затруднять работу.

2.1.2. Проверить правильность установки стола, стула, подставки под ноги, угол наклона экрана монитора, положения клавиатуры в целях исключения неудобных поз и длительных напряжений тела. Особо обратить внимание на то, что дисплей должен находиться на расстоянии не менее 50 см от глаз (оптимально 60-70 см).

2.1.3. Проверить правильность расположения оборудования.

2.1.4. Кабели электропитания, удлинители, сетевые фильтры должны находиться с тыльной стороны рабочего места.

2.1.5. Убедиться в отсутствии засветок, отражений и бликов на экране монитора.

2.1.6. Убедиться в том, что на устройствах ПК (системный блок, монитор, клавиатура) не располагаются сосуды с жидкостями, сыпучими материалами (чай, кофе, сок, вода и пр.).

2.1.7. Включить электропитание в последовательности, установленной инструкцией по эксплуатации на оборудование; убедиться в правильном выполнении процедуры загрузки оборудования, правильных настройках.

2.2. При выявлении неполадок сообщить об этом эксперту и до их устранения к работе не приступать.

3 Требования охраны труда во время работы

3.1. В течение всего времени работы со средствами компьютерной и оргтехники участник соревнования обязан:

- содержать в порядке и чистоте рабочее место;

следить за тем, чтобы вентиляционные отверстия устройств ничем не были закрыты;

- выполнять требования инструкции по эксплуатации оборудования;

– соблюдать, установленные расписанием, трудовым распорядком регламентированные перерывы в работе, выполнять рекомендованные физические упражнения.

3.2. Участнику запрещается во время работы:

- отключать и подключать интерфейсные кабели периферийных устройств;

– класть на устройства средств компьютерной и оргтехники бумаги, папки и прочие посторонние предметы;

 прикасаться к задней панели системного блока (процессора) при включенном питании;

 отключать электропитание во время выполнения программы, процесса; допускать попадание влаги, грязи, сыпучих веществ на устройства средств компьютерной и оргтехники;

производить самостоятельно вскрытие и ремонт оборудования;
производить самостоятельно вскрытие и заправку картриджей принтеров или копиров;

– работать со снятыми кожухами устройств компьютерной и оргтехники;

– располагаться при работе на расстоянии менее 50 см от экрана монитора.

3.3. При работе с текстами на бумаге, листы надо располагать как можно ближе к экрану, чтобы избежать частых движений головой и глазами при переводе взгляда.

3.4. Рабочие столы следует размещать таким образом, чтобы видео дисплейные терминалы были ориентированы боковой стороной к световым проемам, чтобы естественный свет падал преимущественно слева.

3.5. Освещение не должно создавать бликов на поверхности экрана.

3.6. Продолжительность работы на ПК без регламентированных перерывов не должна превышать 1-го часа.

Во время регламентированного перерыва с целью снижения нервноэмоционального напряжения, утомления зрительного аппарата, необходимо выполнять комплексы физических упражнений.

4 Требования охраны труда в аварийных ситуациях

4.1.Обо всех неисправностях в работе оборудования и аварийных ситуациях сообщать непосредственно эксперту.

4.2.При обнаружении обрыва проводов питания или нарушения целостности их изоляции, неисправности заземления и других повреждений электрооборудования, появления запаха гари, посторонних звуков в работе оборудования и тестовых сигналов, немедленно прекратить работу и отключить питание.

4.3. При поражении пользователя электрическим током принять меры по его освобождению от действия тока путем отключения электропитания и до прибытия врача оказать потерпевшему первую медицинскую помощь.

4.4.В случае возгорания оборудования отключить питание, сообщить эксперту, позвонить в пожарную охрану, после чего приступить к тушению пожара имеющимися средствами.

5 Требования охраны труда по окончании работы

5.1.По окончании работы участник соревнования обязан соблюдать следующую последовательность отключения оборудования:

- произвести завершение всех выполняемых на ПК задач;

– отключить питание в последовательности, установленной инструкцией по эксплуатации данного оборудования.

В любом случае следовать указаниям экспертов

5.2. Убрать со стола рабочие материалы и привести в порядок рабочее место.

5.3.Обо всех замеченных неполадках сообщить эксперту.